## รายละเอียดขั้นตอนปฏิบัติ มานขอตัดบัญชีวัตกุดิบ จากการขออนุญาตล่มออกวัตกุดิบไปต่ามประเทศ

🗝 🥝 (Adjust Return)

## 01 ขั้นตอนการขอตัดบัญชีวัตกุดิบจากการขออนุญาตส่มออกวัตกุดิบไปต่ามประเทศ

- 1. บริษัท Login เข้าระบบ IC Online System ด้วย Username Password
- เลือกเมนูหลัก => ขอตัดบัญชีวัตถุดิบจากการขออนุญาตส่งออกวัตถุดิบไปต่างประเทศ และเลือก เมนูย่อย => ตัดบัญชีวัตถุดิบ

<u>ขอดัดบัญชีวัตถุดิบจาก</u> ตัดบัญชีวัตถุดิบ <u>การขออนุญาตส่งออก</u> ตรวจสอบคำร้อง <u>วัตถุดิบไปต่างประเทศ</u> <u>(Adjust Return)</u>>>

 ระบบจะแสดง เลขที่หนังสืออนุญาตส่งออก ให้เลือกหรือสามารถค้นหาข้อมูล ตามรายการได้

| โขออนุญาตส <b>่งออกวัต</b> ฤดิบ | ได่างประเทศสามารถใช้ดัด | ลบัญชีได้ 1 ครั้งเท่านั้น |             |
|---------------------------------|-------------------------|---------------------------|-------------|
| เริ่มขับสีออนดากกล่างออ         | ด้านเวริดแรวม           | านนี้หนังสีวามอากกล่างกา  |             |
| งทหนงสออนุญาดสงออก              | คนหาเดยระบุเ            | สขาหน่งสออนุญาตสงออก      | 1           |
| กรุณาระบุ                       | ~                       |                           | ด้นหารายการ |
| ารุณาระบุ                       | -                       |                           |             |
|                                 |                         |                           |             |
| R2022040071416                  |                         |                           |             |

4. หลังจากเลือกเลขที่อนุญาตส่งออกแล้ว ระบบจะแสดงรายการวัตถุดิบให้บริษัทเลือก และระบุปริมาณที่ต้องการตัดบัญชี สามารถกดเพิ่มรายการได้มากกว่า 1 รายการ

|        |                   | ราย               | การ             |                             |                   |
|--------|-------------------|-------------------|-----------------|-----------------------------|-------------------|
| າຄຸດົນ | ชื่อวัตฤดิบ Desc1 | ชื่อวัตฤดิบ Desc2 | เลขที่ใบขนขาออก | วันที่ส่งออก สำดับที่ในใบขน | ปริมาณที่ตัดบัญชี |
| )04    | CLIP              | CLIP [            | A0221650419799  | 06-02-2022 0081             | 16,000.0000000    |
| 4      |                   |                   | 1               |                             |                   |

 ระบบแสดงข้อมูล รายการวัตถุดิบและปริมาณที่ยื่นตัดบัญชีให้บริษัทตรวจสอบอีกครั้ง ก่อนกดส่งคำร้องตัดบัญชีวัตถุดิบ

| 7.00    | ดสืบวัตดสัญ | ส์กว้องอื่น Docol | ส์วิจังคลับ Decc2 |                | วันนี้ส่งการค | ส่วรับเป็วบวินาณ | ปรีมวอบนี้ต้องโอเลี |
|---------|-------------|-------------------|-------------------|----------------|---------------|------------------|---------------------|
| 0117276 | 000004      | CLIP              | CLIP              | A0221650419799 | 20220206      | 0081             | 16.000.00000000     |

 เมื่อกดปุ่ม ส่งคำร้องตัดบัญชี ระบบแสดงข้อความ "สำเร็จ" ให้กดปุ่ม OK เลขที่ หนังสืออนุญาตส่งออกที่เลือกจะหายไปจากรายการที่ให้เลือกในข้อ 3 และระบบจะทำ การตรวจสอบข้อมูล และตัดบัญชีวัตถุดิบให้แบบอัตโนมัติ

| 192.1.1.36 says |    |
|-----------------|----|
| สำเร็จ          |    |
|                 | ОК |

หมายเหตุ :

- ปริมาณที่ขอตัดบัญชีสามารถเลือกตัดได้น้อยกว่า หรือเท่ากับปริมาณที่ได้รับอนุญาตให้ส่งออกและปริมาณ ที่ส่งออกจริง
- 2. เลขที่หนังสืออนุญาตส่งออกและใบขนสินค้าขาออก 1 ฉบับสามารถตัดบัญชีได้เพียงครั้งเดียว
- 3. การตัดบัญชีกรณีดังกล่าวจะไม่เกิดการจองยอดเหมือนการปรับยอดส่งออกวัตถุดิบไปต่างประเทศ
- 4. กรณีต้องการยกเลิกการตัดบัญชี จะต้องได้รับอนุมัติให้ยกเลิกจาก สกท. ก่อนดำเนินการ

## ขั้นตอนการตรวาสอบพลการตัดบัญชีวัตกุดิบาากการส่งคืนไปต่างประเทศ ดังนี้

 เลือกเมนูหลัก => ขอตัดบัญชีวัตถุดิบจากการขออนุญาตส่งออกวัตถุดิบไปต่างประเทศ และเลือก เมนูย่อย => ตรวจสอบคำร้อง

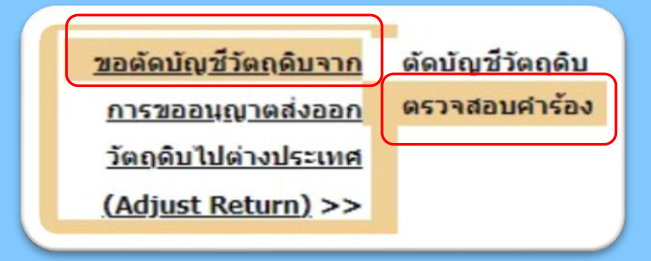

2. ระบุเลขที่ขออนุญาตส่งออกวัตถุดิบและวันที่ที่ต้องการตรวจสอบแล้วกดปุ่มค้นหารายการ

| ารวจสอบคำร้องตัดบัญชีจากการขะ            | ออนุญาตส่งออกวัตถุดิบไปต่างห | ประเทศ      |
|------------------------------------------|------------------------------|-------------|
| เลขที่ขออนุญาตส่งออกวัตถุดิบไปต่างประเทศ |                              |             |
| R2022040071043                           |                              |             |
| วันที่ดัดบัญชี                           | ถึงวันที่                    |             |
| 28/09/2023                               | 28/09/2023                   | ด้นหารายการ |
| รปแบบ :วว-ดด-ปปปป(ดด)                    | รปแบบ :วว-ดด-ปปปปป(คศ)       |             |

## 3. ระบบจะแสดงข้อมูลของเลขที่อนุญาตที่ทำการตัดบัญชีวัตถุดิบแล้ว

| ลชที่ชออเ             | ู<br>เญาตส่งออกวัตถุดีเ   | ปปต่างประเทศ    |                                                |            |          |               |                |
|-----------------------|---------------------------|-----------------|------------------------------------------------|------------|----------|---------------|----------------|
| R202204               | 0071299                   |                 |                                                |            |          |               |                |
| ันที่ดัดบัญ           | ซ                         |                 | ถึงวันที่                                      |            |          |               |                |
| 28/09/20              | 23                        |                 | 28/09/2023                                     |            |          | ลันหารายการ   |                |
| ປແນນ :ວວ-<br>show [10 | ดด-ปปปปป(ดศ)<br>✔ entries |                 | รูปแบบ :วว-คค-ปปปป(คศ)                         |            |          | Search:       |                |
| ล่าดับ                | วันที่ตัดบัญชี            | เวลาที่ตัดบัญชี | เล <del>ชที่ข</del> ออนุญา <del>ต</del> ส่งออก | เลขรับงาน  | สถานะ    | รับข้อมูล MML | รายงานตัดบัญขึ |
| 4                     | 28,09,2023                | 15:30:00        | R2022040071299                                 | 2300000053 | 05328011 | 05328011      | 6532821        |

4. กดปุ่มตรวจสอบในช่อง "สถานะ" ระบบแสดงผลการตัดบัญชีวัตถุดิบ ดังภาพ

|                       | วันที่ตัดบัญชั                                  | เวลาที่ดัดบัญชี                   | เลขที่ขออนุญาดส่งออก                                       |                         |                   | รับข้อมูล MML  |                       |
|-----------------------|-------------------------------------------------|-----------------------------------|------------------------------------------------------------|-------------------------|-------------------|----------------|-----------------------|
|                       | 28-09-2023                                      | 15:30:00                          | R2022040071299                                             | 2300000053              | <u>ตรวจสอบ</u>    | <u>ตรวจสอบ</u> | <u>ครวจสอ</u>         |
| ng 0 to               | 0 of 0 entries                                  |                                   |                                                            |                         |                   |                | Previous              |
|                       |                                                 |                                   |                                                            |                         |                   |                |                       |
|                       |                                                 |                                   |                                                            |                         |                   |                |                       |
|                       |                                                 |                                   |                                                            |                         |                   |                |                       |
|                       |                                                 |                                   |                                                            |                         |                   |                |                       |
| บมูลกา                | ารตัดบัญชีขออา                                  | นุญาดส่งออกวัดเ                   | ถุดิบไปต่างประเทศ                                          |                         |                   |                | ×                     |
| มมูลกา<br>สำคับ       | າรตัดນັญชีขออา<br>เลชรับ                        | นุญาตส่งออกวัดถ<br>งาน            | าุดิบไปด่างประเทศ<br>เลขที่หนังสืออนุมัติ                  | วันที่ตัด               | บัญชี             | ผลการ          | ×<br>ตัดบัญชี         |
| บมูลกา<br>ล่าดับ<br>1 | າรตัดນັญชีขออา<br>ເລชรับ<br>220001              | นุญาตส่งออกวัดถ<br>เงาน 1<br>1453 | ฤดิบไปด่างประเทศ<br>เลขท์หนังสืออนุมัต<br>R2022040071299   | วันที่ตัด<br>28-09-2023 | บัญชี<br>15:30:26 | ผลการ          | ×<br>ตัดบัญชี<br>มัติ |
| บมูลกา<br>ลำดับ<br>1  | າรตัดນັญชีขออา<br>ເลชรับ<br>220001              | นุญาดส่งออกวัดส<br>งาน 1<br>1453  | ฤดิบไปต่างประเทศ<br>เลขที่หนังสืออนุมัติ<br>R2022040071299 | วันที่ตัด<br>28-09-2023 | บัญชี<br>15:30:26 | ผลการ<br>อา    | ×<br>ศัตบัญชี<br>ณัติ |
| บมูลกา<br>สำคับ<br>1  | າรตัดบัญชีขออา<br>ເລ <del>ນ</del> ຈັນ<br>220001 | นุญาตส่งออกวัตส<br>งาน 1<br>1453  | ฤดิบไปต่างประเทศ<br>เลชที่หนังสืออนุมัติ<br>R2022040071299 | วันที่ตัด<br>28-09-2023 | บัญชี<br>15:30:26 | ผลการ          | ×<br>ตัดบัญชี<br>ณัติ |

5. บริษัทสามารถตรวจสอบปริมาณวัตถุดิบคงเหลือ โดยการดาวน์โหลดข้อมูล รายงานข้อมูลรายการวัตถุดิบ (BIRLMML) มาตรวจสอบตามขั้นตอนต่อไป